# Windows10 メールアプリ設定

#### ※Windows10 メールアプリを使用する際の注意事項

Windows10のメールアプリは、メールソフト「Outlook」や「Windows Live Mail」(い ずれも POP 方式の場合)とは仕様が異なるので注意が必要です。

上記のメールソフトでは、メールを受信した際にメールサーバー上からメールが削除 されていました。("サーバーにメッセージのコピーを置く"のチェックが外れている 場合)

しかし、メールアプリではメールサーバー上のメールを「同期」(=状態をコピー)す るだけの動作になっています。

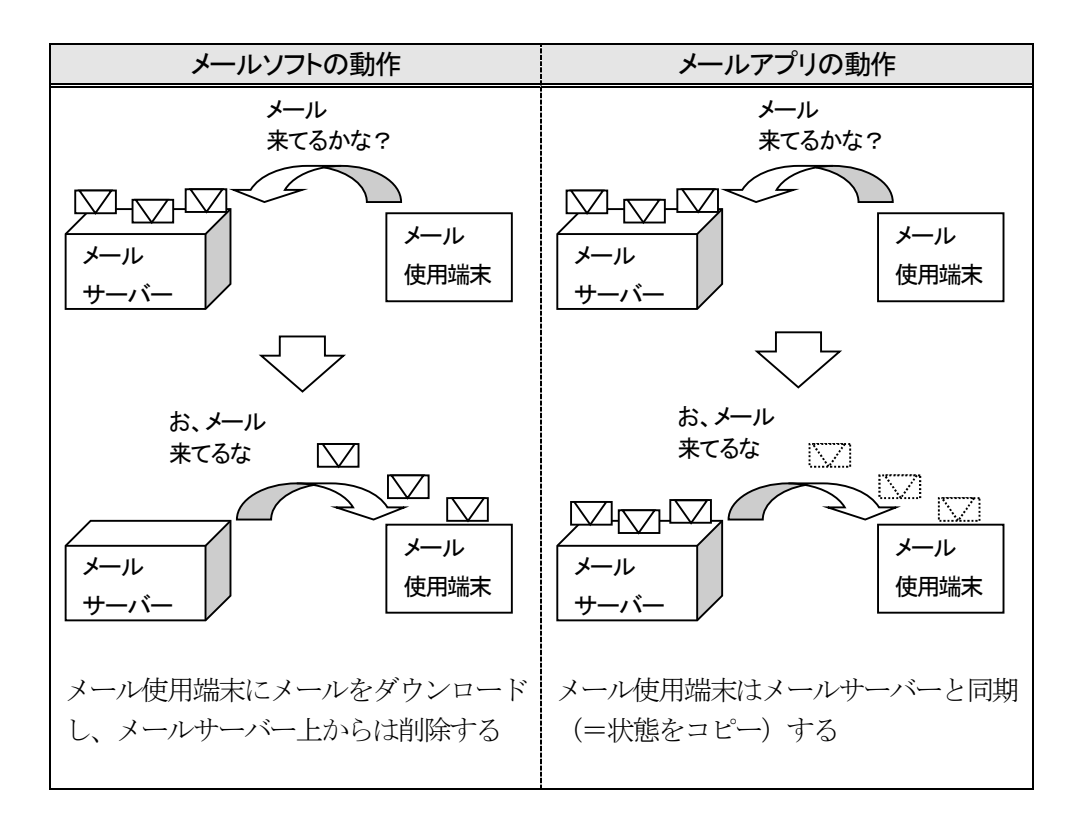

そのため、使用する場合は以下の項目に注意してください。

#### /●メールサーバー上の電子メールが自動削除されない

メールを意識的に削除しない限りはメールが溜まってしまい、メールサーバーの 保存容量を超過してしまうおそれがあります。

メールサーバーの保存容量を超過してしまうと、新たなメールが受信されずに破 棄されてしまいます。それを防ぐためには、こまめにメールを消去する必要があり ます。

メールサーバー上からメールを削除するには、メールアプリの「受信トレイ」から該当のメールを削除し、さらに「削除済みアイテム」からも削除した後に同期を とる必要があります。

従来のメールソフト (POP 方式) を併用する場合は、従来のメールソフト上でメ ールを受信すれば、メールサーバー上からは消去されます。("サーバーにメッセー ジのコピーを置く"のチェックが外れている場合)

●メールをこまめに消去する

メールサーバーの保存容量を超過しないためには、以下のような処置をし、こま めにメールを消去する必要があります。

・必要なメールは本文をコピーし、別途テキストファイルなどに保存する ・ファイルが添付されたメールは、添付ファイルをほかの場所に保存する

## 初めて設定をする場合

- ※一度設定をしたことがある場合は、5 ページ「設定を変更する場合」を参照してく ださい。
- 1. デスクトップ画面左下の「スタート」から「メール」をクリックして、メール アプリを起動します。

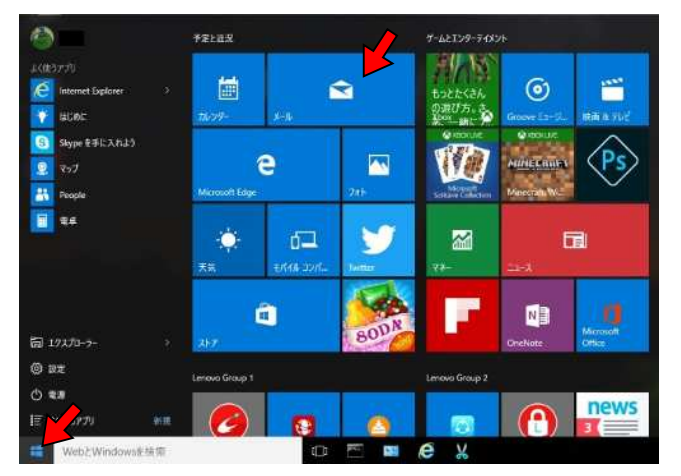

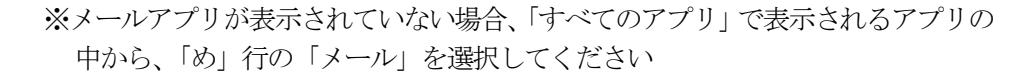

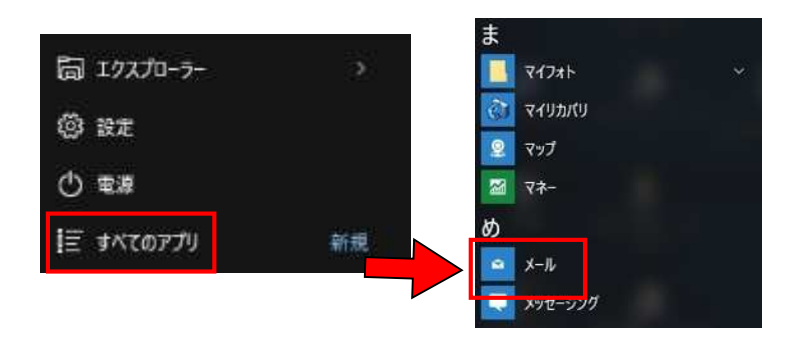

2. メールが起動します。「使ってみる」をクリックします。

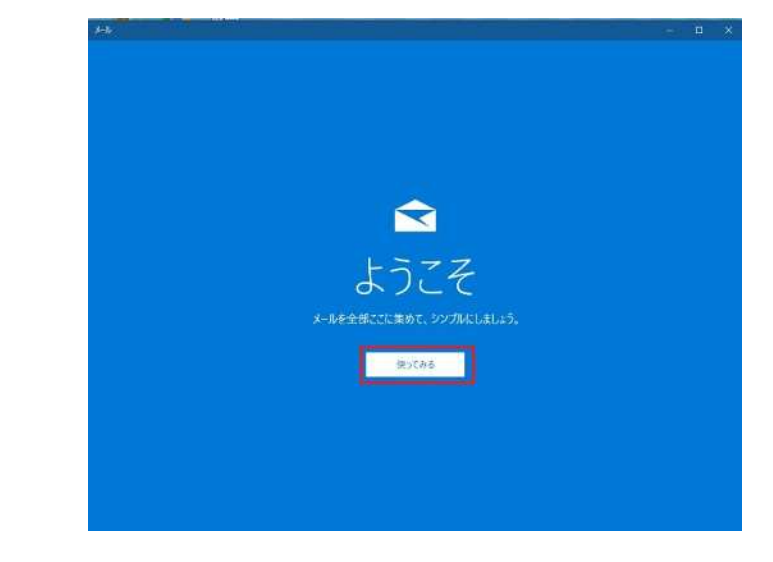

### 3.「アカウント」画面が表示されます。「アカウントの追加」をクリックします。

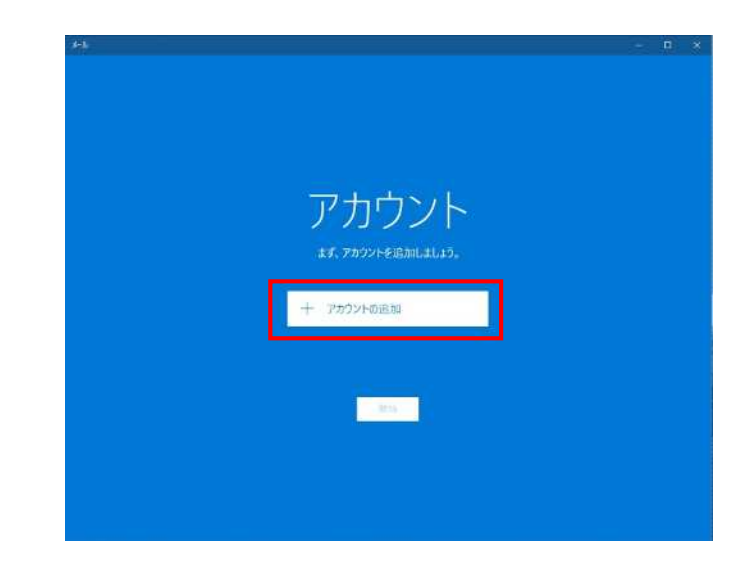

4.「アカウントの選択」画面が表示されます。「詳細設定」をクリックします。

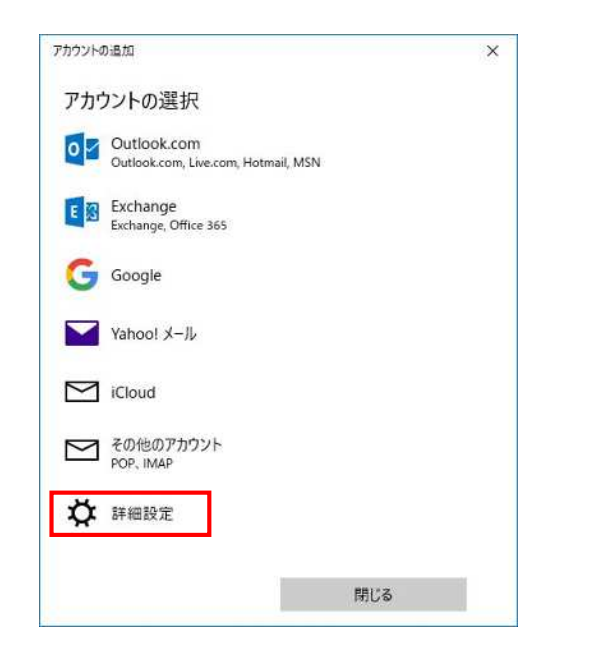

5. 「詳細設定」画面が表示されます。「インターネットメール」をクリックします。

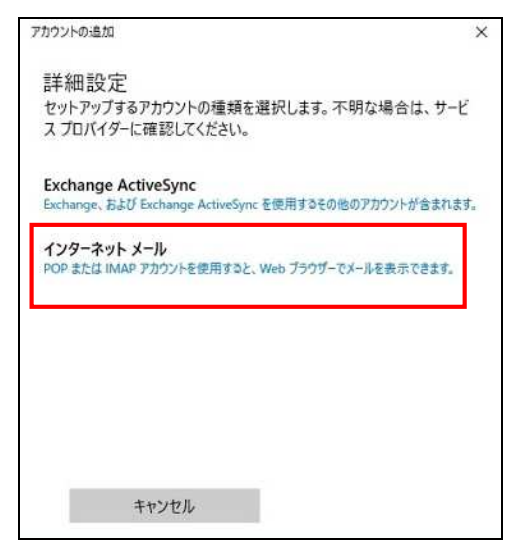

6.「インターネット メール アカウント」画面が表示されます。 「KIBI-Net 接続サービス許可証明書」 にしたがい、設定入力します。

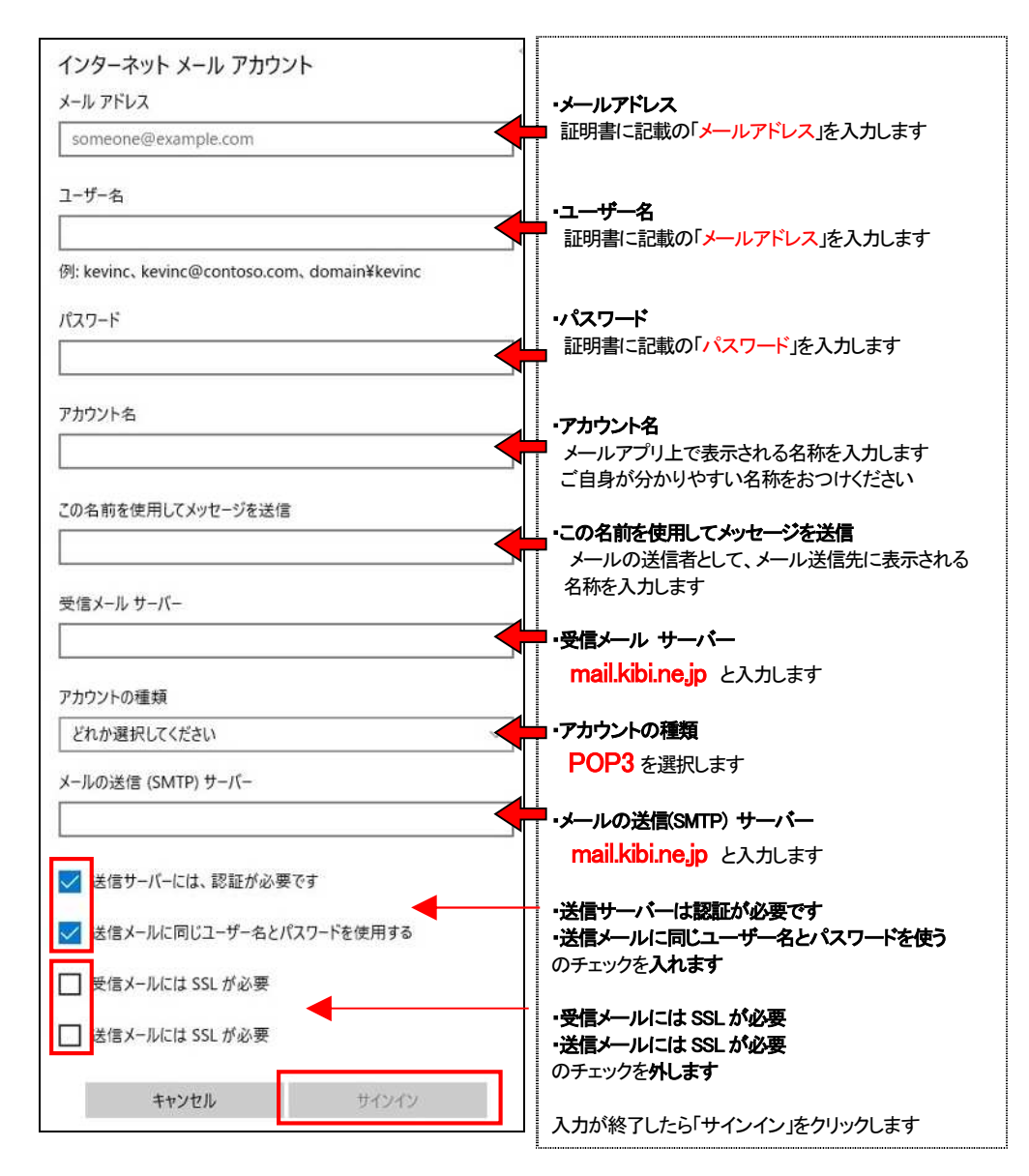

7. 「完了」画面が表示されます。「完了」をクリックしてメール設定を終了してください。

8. 作成したアカウントが表示されていることを確認して「開始」をクリックします。

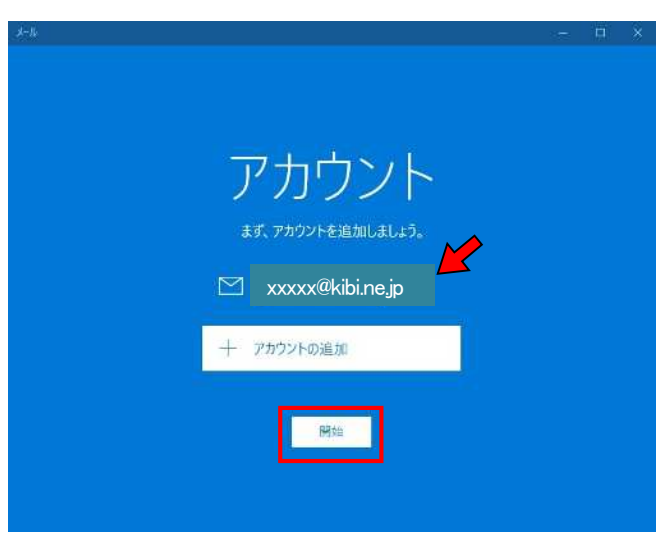

※上記画面が表示されない場合は、再度メールアプリを起動してください。

以上で設定は終了です。

## 設定を変更する場合

1. デスクトップ画面左下の「スタート」から「メール」をクリックして、メール アプリを起動します。

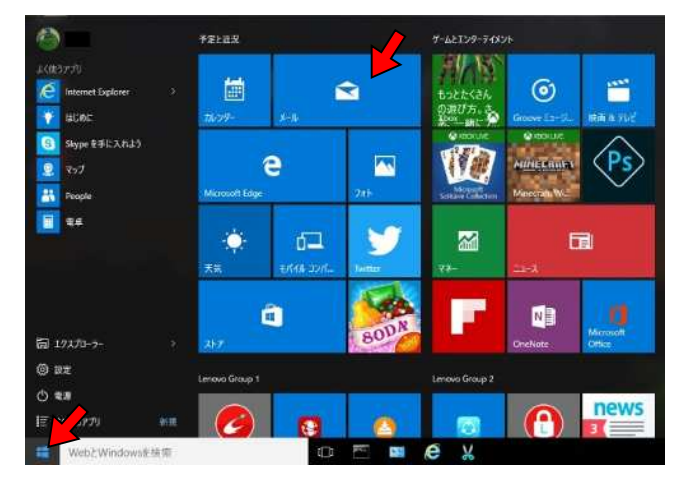

※メールアプリが表示されていない場合、「すべてのアプリ」で表示されるアプリの 中から、「め」行の「メール」を選択してください

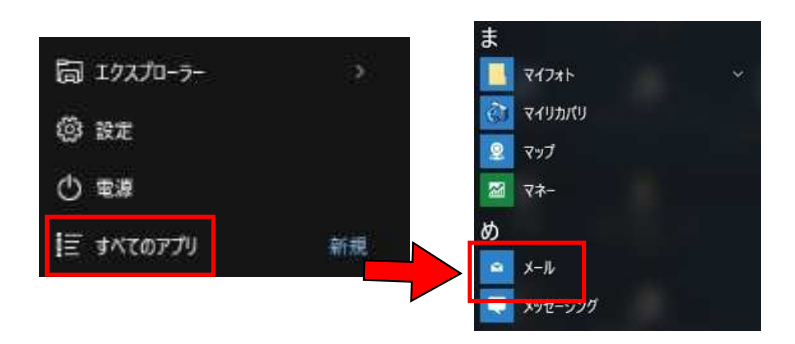

2. メール画面が表示されるので、 をクリックします。

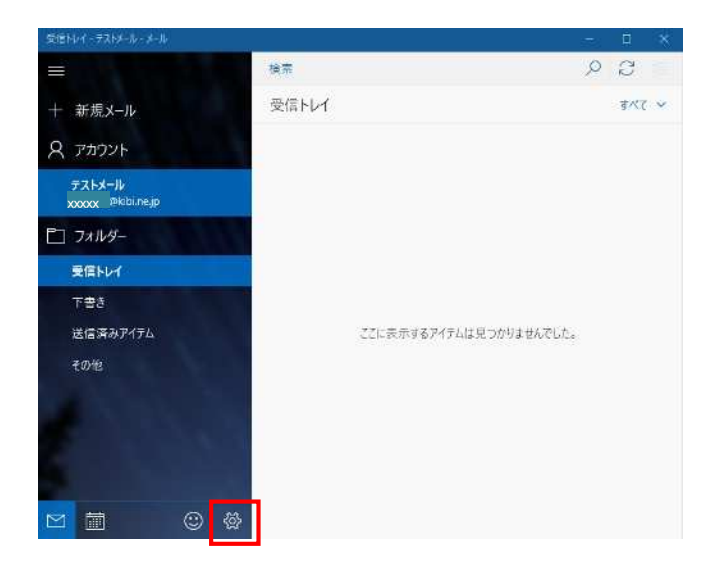

3. 「設定」が表示されるので「アカウントの管理」をクリックします。

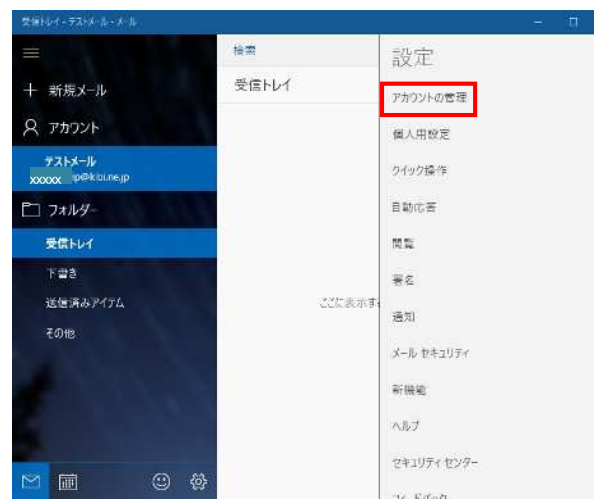

**4.** 「アカウントの管理」が表示されるので、設定を変更するメールアカウントを選択します。

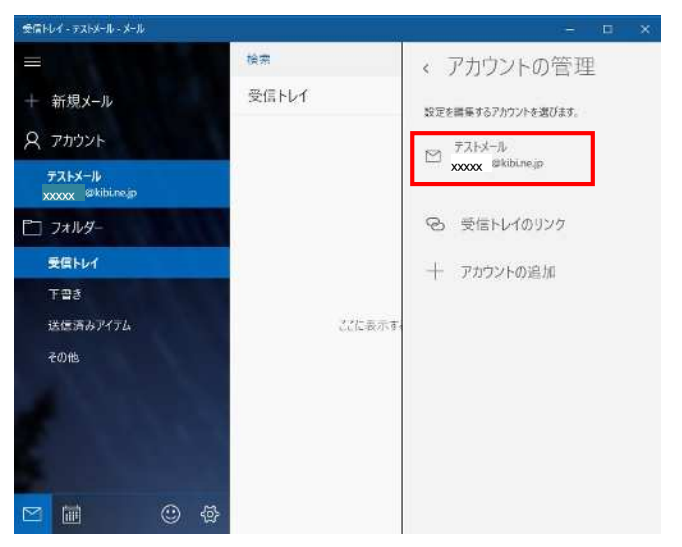

5. 「アカウントの設定」が表示されるので、「KIBI-Net 接続サービス許可証明書」 に したがって確認します。確認が終わったら「メールボックスの同期設定を変更」 をクリックします。

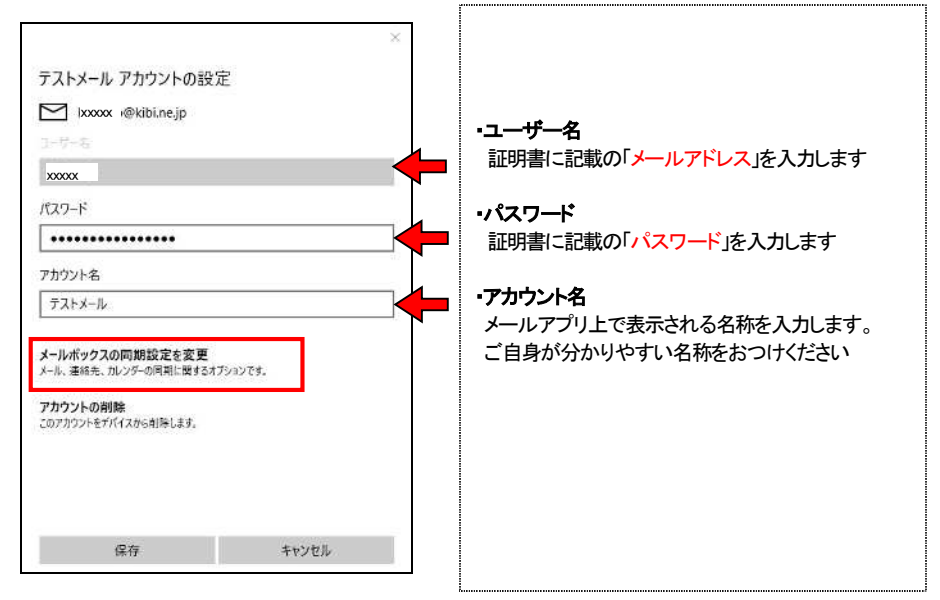

6. 「同期設定」が表示されるので、ご自身の使用状況にあわせて確認します。 確認が終わったら、画面下の「メールボックスの詳細設定」をクリックします。

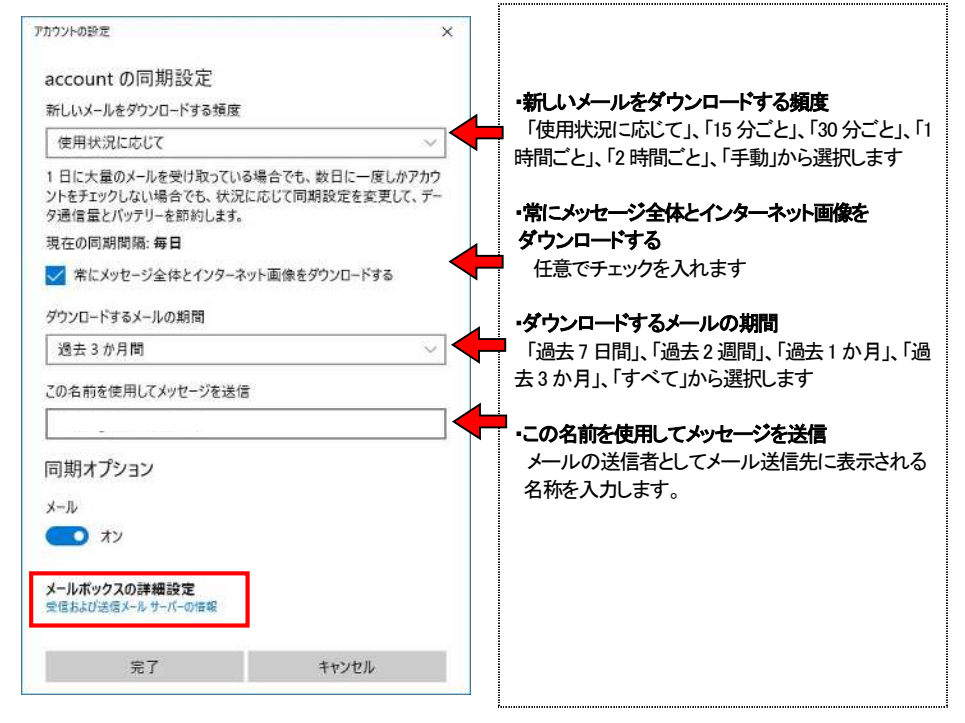

7. 下記のように設定します。

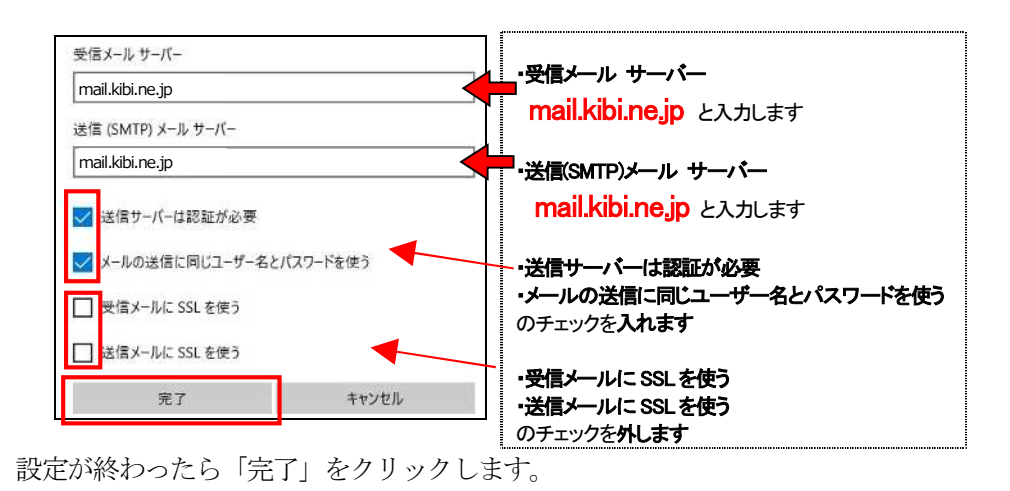

8. 「アカウントの設定」画面に戻るので、設定を変更した場合は「保存」をクリックします。

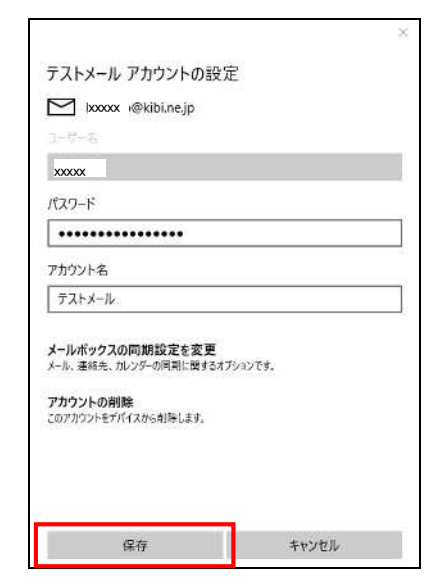

以上で確認および設定は終了です。